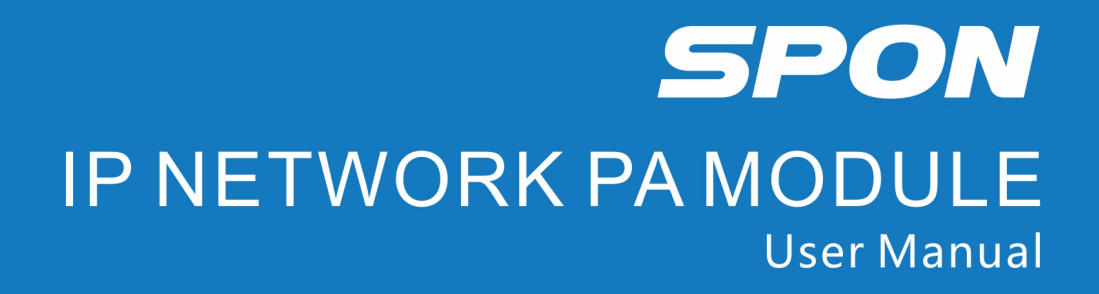

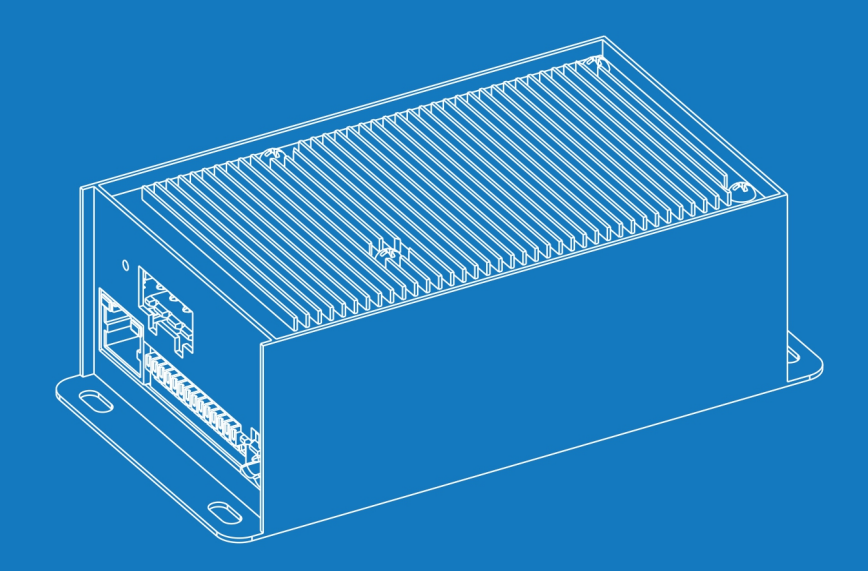

IP NETWORK PUBLIC ADDRESS SYSTEM

# Contents

| Summary                                                                                   | 1   |
|-------------------------------------------------------------------------------------------|-----|
| Product introduction                                                                      | 2   |
| Hardware Interface Introduction                                                           | 2   |
| Supplementary Information                                                                 | 3   |
| Packing list                                                                              | 3   |
| User-defined web page settings                                                            | 4   |
| Login web interface                                                                       | .4  |
| System Tools                                                                              | .5  |
| Protocols                                                                                 | .5  |
| Network Parameters                                                                        | 6   |
| Sip parameters (When choosing SIP protocol)                                               | 6   |
| Server parameters (NAS protocol)                                                          | 7   |
| Audio parameters                                                                          | 8   |
| Priority of local task                                                                    | .9  |
| Password modification                                                                     | 9   |
| Language settings                                                                         | 0   |
| Upgrade the firmware (Note: please do not upgrade the firmware without any special needs) | 0   |
| Reset to Defaults                                                                         | . 1 |
| Restart device                                                                            | . 1 |
| System log1                                                                               | 2   |
| Basic functions1                                                                          | 2   |
| Receive Broadcast                                                                         | 2   |
| Support receive broadcast initiating by server or other terminals1                        | 2   |
| Offline Broadcast1                                                                        | 2   |
| Receive Monitor                                                                           | 3   |
| Fault Exclude1                                                                            | .4  |
| Copyright Announcement                                                                    | .5  |

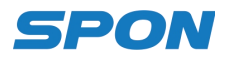

## Summary

## **Safety precautions**

- · Please abide by the warning and the relevant safety tips.
- Please take this manual in convenient place for future reference.

## Warning and Reminding

This symbol means there are potential safety issues, it may cause death or serious injury when incorrectly

operating.

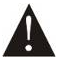

This symbol draws the attention to important operation and maintenance instructions.

## **Settings and Installation**

- Avoid making the device wet.
- · Do not expose the device to rain or water or other humid environment, as it may lead to fire or an electric shock.
- Do not use other power voltages than indicated on the power supply adapter.
- · Use the device only with the indicated voltage to connect it.
- It may lead to fire or electric shock if using higher voltage.
- Do not damage, cut or twist the power cord.

• Keep the power cable away from any heating objects and do not put heavy things on it, as it may lead to fire or electric shock.

## Using the intercom

Please shut off the power supply immediately when the following phenomena happen. Please contact the supplier. It may cause fire

or electric shock when continuing to use it.

- · When the device is smoking or smelling strange.
- · When water or other things entered in the device.
- When the device fell or the device housing is damaged.
- When the power cord is damaged (copper wire is exposed or broken etc.).
- When the device is in a faulty state (cannot connect to the network, there is no sound etc.).
- Do not open or modify the device
- · Don't let other things enter into the device
- Don't let metal items or inflammable objects enter the device, as this might result in fire or electric shock.
- · Do not touch the device when lightning storms are active
- Do not put any liquid containers or metal objects on the device. If the container fell and liquids penetrated the device, this may lead to fire or electric shock.
- The device contains parts under high voltage. Opening the cover or modifying the device may lead to fire or cause shock.

All maintenance and modifications to the device should be done by a qualified professional.

When not using the device for a longer period:

• Please shut down the power and pull out the power adapter when doing maintenance or not using the device for longer than 10 days.

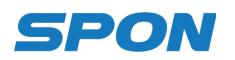

## **Product introduction**

IP Network PA module is a standard-SIP-based sound decoder and converter with an amplifier. It is equipped with power supply interface, Ethernet interface, etc. having the function of receiving broadcast initiating from IP paging microphone, software or other terminal.

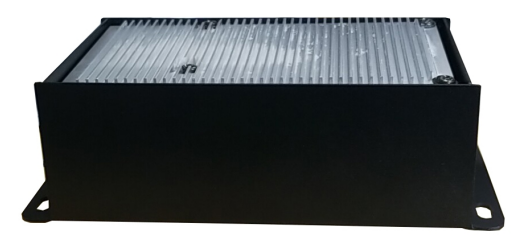

#### Features

- Modular design, small and light appearance, convenient and simple installation.
- Providing 30W/60W/120W power supply IP Network PA module.
- With 1×Line Input and 1×Line Output.
- Capable of realizing on-time belling, real-time sound collecting and playing, offline broadcasting task ect function with the use of software.
- Possessing loop-fault-detect function to check the speaker's working status and to display it on the software.
- Realizing personalized configuration through managing the speaker's network parameters, audio parameters, task priority in web page.
- Operable in the Ethernet network and LAN network

#### Hardware Interface Introduction

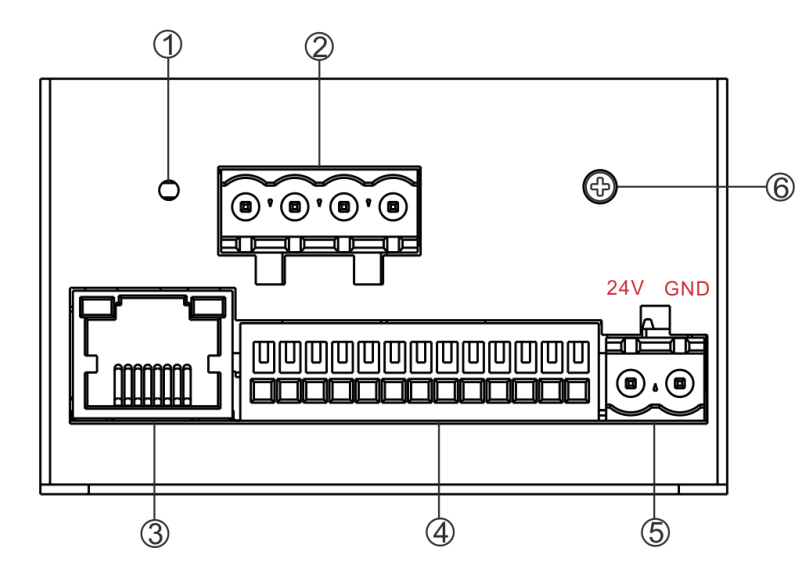

①Reset Button: When the device is offline, short press this button to broadcast the local IP address of the device, and press it again during the broadcast to stop the broadcast. Long press this button for 5 seconds to restore factory settings and restart the device. Press and hold the reset button and then power on the device to force into the upgrade mode.

②Amplifier Output Interface: Three optional power level (1\*30W/1\*60W/2\*60W) to choose from:

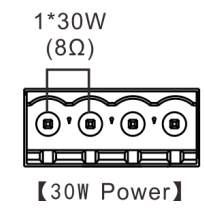

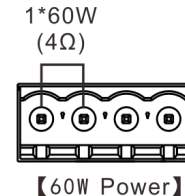

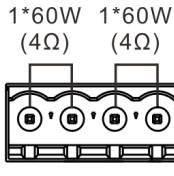

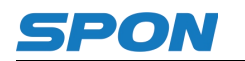

③Network Interface: Plug in the network cable to connect the device to Ethernet switch so that the device can log on to the server software normally.

Network status indicator light: On the right is the power indicator light: green light will be always on when the device is powered on; On the left is the data transmission indicator light: orange light will be flashing slowly when the network cable is plugged in; orange light will be always on when the device is logged on the server software; orange light will be flashing quickly when there's data transmission, it will flashing faster when there's more data transmission.

④Synthesis Interface, the interface functions are as below:

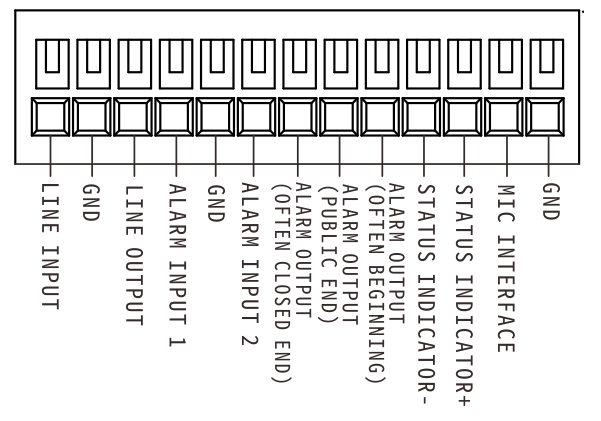

1) Line Input: can be connected to external audio source such as PC or CD player;

2) Line Output: can be connected to external active speaker or power amplifier for sound reinforcement;

3) Relay Input: the audio file in [Ringtone] - [ShortIn] in the FTP server will be played automatically when the relay input interface is being activated.

4) Repaly Output: can be activated on the server software.

5) Status Indicator Light: Two-color light, when online, the green light is always on in idle state, and the green light flashes quickly when there is audio playback; when offline: the red light flashes slowly when idle, and the red light flashes quickly when there is audio playback.

6) MIC interface: The loop detection function can be enabled on the web page, and the working status of the speaker can be detected through the MIC. At the same time, it supports the automatic volume adjustment function for recognizing environmental noise.

⑤Power Input Interface: DC 24V power input.⑥Ground Terminal.

## **Supplementary Information**

## **Packing list**

The IP Network PA module includes the following accessories. Please check following parts. Contact your reseller if any parts are missing.

(1) IP Network PA module 1PCS

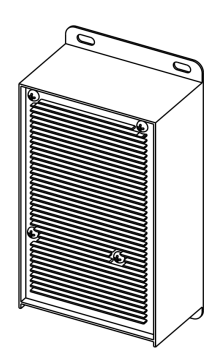

(2) Wiring Terminal (5.08-2P) 1PCS

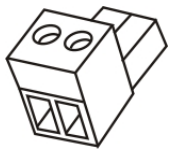

(3) Wiring Terminal (5.08-4P) 1PCS

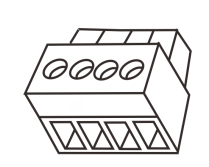

(4) Installation instructions 1PCS

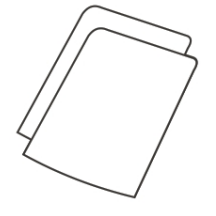

Date:

xx/xx/xxxx

(5) Certification 1pcs

## **User-defined web page settings**

## Login web interface

(1) Use a web browser and navigate to the IP address of the IP Network PA module (factory default is http://192.168.1.101), then press Enter.

| @ <b>1</b> M | 🕘 Microsoft Internet Explorer |       |           |                            |             |
|--------------|-------------------------------|-------|-----------|----------------------------|-------------|
| File         | Edit                          | View  | Favorites | Tools Help                 |             |
| G            | Back                          | - 6   | ) - 💌     | 👔 🚮 🔎 Search 🤺 Favorites 🍳 | Media 🚱 🔗 😓 |
| Addre        | ss હ                          | 192.1 | 68.1.101  |                            |             |
|              |                               |       |           | -                          |             |
|              |                               |       |           |                            |             |
|              |                               |       |           |                            |             |

(2) Enter user name and password in the login window of the Web page (the default is : admin, password : admin).

| Login                                        |                  |
|----------------------------------------------|------------------|
| 7                                            | <b>G</b> R       |
| Login safely requ<br>password.<br>User name: | est username and |
| Password:                                    |                  |
|                                              | OK Cancel        |

(2) After pressing Enter, you will arrive in the configuration web page of the IP Network PA module. (Note :After saving the parameters in web page , if it doesn't take effect , please clear your browser caches , then

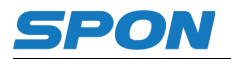

re-configuring it )

### **System Tools**

In this window, user can check device 's ID, IP address, subnet mask ect. parameters, simultaneously checking the status of device and task, noise level, real time volume and so on.

| Status              |                                    |
|---------------------|------------------------------------|
| Basic Settings      |                                    |
| Net options         | Status                             |
| Server options      | Terminal ID: 2                     |
| Audio options       |                                    |
| Local Task Priority | Terminal IP : 192.108.4.22         |
| System Tools        | Subnet Mask : <u>255.255.255.0</u> |
| Password Setting    | Gateway : 192.168.4.1              |
| Language Setting    | MAC Address - \$1.15-25-00-17-04   |
|                     | WRC Address : 14.15.55.02.17.24    |
|                     | Register Status : Unregistered     |
| Paboot              | Task status · Idle                 |
|                     |                                    |
| System logs         | Realtime noise : 41 dB             |
|                     | Average noise : 60 dB              |
|                     | Realtime volume : 0                |
|                     | System time : 2020-7-7 10:09:20    |
|                     | Refresh                            |

### **Protocols**

IP Network PA module support SPON NAS Protocol and Standard SIP protocol ( the default is SIP protocol). Please select the protocol correspond to the type of software which device will log in . After saving , please clear the browse cache and restart the browse to let it take effect.(Note : Choosing different protocol will have different options at left side , please subject to real interface)

| Status                 |
|------------------------|
| Basic Settings         |
| Net options            |
| Server options         |
| Audio options          |
| Local Task Priority    |
| System Tools           |
| Password Setting       |
| Language Setting       |
| Communication Protocol |
| Update firmware        |
| Factory reset          |
| Reboot                 |
| System logs            |
|                        |
|                        |
|                        |
|                        |

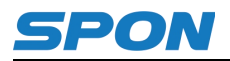

## **Network Parameters**

| S  | Status                 |
|----|------------------------|
| Ba | asic Settings          |
| N  | let options            |
| S  | Server options         |
| A  | udio options           |
| L  | ocal Task Priority     |
| S  | ystem Tools            |
| P  | assword Setting        |
| Ŀ  | anguage Setting        |
| С  | Communication Protocol |
| U  | Jpdate firmware        |
| F  | actory reset           |
| R  | Reboot                 |
| S  | System logs            |
|    |                        |
|    |                        |
|    |                        |

## The parameters have the following meanings:

| Device IP            | Device IP address ( the default is 92.168.1.101 and it cannot be repeated          |
|----------------------|------------------------------------------------------------------------------------|
|                      | against other device)                                                              |
| Subnet mask          | The subnet mask of the LAN network                                                 |
| Default gateway      | The gateway of the network                                                         |
| Preferred DNS server | IP address of the preferred domain name resolver on the network                    |
| Alternate DNS server | IP address of the alternate domain name resolver on the network                    |
|                      | After enabling surge protection , when the speaker is attacked by the surge        |
|                      | or static electricity, the speaker will automatically detect them ,letting the     |
|                      | network restore to normal automatically.( on the premise of all network            |
| Surge Protection     | parts undamaged)                                                                   |
|                      | Note : This function can only detect the status of network . It will not deal with |
|                      | the issues when other parts not related network are attacked by the surge          |
|                      | or static electricity.                                                             |

## Sip parameters (When choosing SIP protocol)

| Status                 |                                      |
|------------------------|--------------------------------------|
| Basic Settings         | Sip options                          |
| Net options            |                                      |
| Sip options            | Sip Server: 192.168.2.13 : 5060      |
| Audio options          | Account: 21                          |
| Local Task Priority    | Password:                            |
| System Tools           |                                      |
| Password Setting       | Local Port: 5060                     |
| Language Setting       | Audio port: 7080                     |
| Communication Protocol |                                      |
| Update firmware        | Offline Timing Server: 120.25.108.11 |
| Factory reset          | Save                                 |
| Reboot                 |                                      |
| System logs            |                                      |
|                        |                                      |
|                        |                                      |

### The parameters have the following meanings:

| SID Sonvor | SIP address of the device, please do not modify the SIP server port if |
|------------|------------------------------------------------------------------------|
| SIP Server | without special needs ( The default port is 5060)                      |
| Account    | SIP account of the device and it cannot be repeated with other device. |

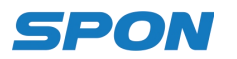

| Password                     | The password of device when login SIP server.                                 |
|------------------------------|-------------------------------------------------------------------------------|
| Local Port                   | Please set up local port based on real situation.                             |
| Audio Port                   | Please set up audio port based on real situation.                             |
|                              | Please set up the IP address of offline time-correction server. After turning |
| Offline auto-time-correction | on speaker , when it isn't connecting to the software within 60s to 100s ,    |
| server                       | the speaker will correct time once . In addition , the speaker will correct   |
|                              | time every 6 hours when speaker are offline.                                  |

# Server parameters (NAS protocol)

| Status                 |                                        |
|------------------------|----------------------------------------|
| Basic Settings         |                                        |
| Net options            | Server options                         |
| Server options         | Terminal ID : 2                        |
| Audio options          |                                        |
| Local Task Priority    | Local Port : 2046                      |
| System Tools           | Primary Server : 192.168.4.106 : 2048  |
| Password Setting       | Secondary Server - 192 168 1 14 - 2048 |
| Language Setting       | Secondary Server . 132.100.1.14        |
| Communication Protocol | Version Server : 192.168.1.13 : 2051   |
| Update firmware        | FTP Disable                            |
| Factory reset          |                                        |
| Reboot                 | Login : User Pas:                      |
| System logs            | FTP Server : 192.168.1.13 : 21         |
|                        | FTP Username : admin                   |
|                        | FTP Password :                         |
|                        | Login Interval(s): 3                   |
|                        | Offline Timing Terminal : 192.168.1.13 |
|                        | Save                                   |

The parameters have the following meanings:

| The device number | Terminal ID, this number identifies IP Network PA module when more than one           |  |
|-------------------|---------------------------------------------------------------------------------------|--|
|                   | intercom is in the network. Range 1-999, the factory default is 1.标                   |  |
| Local port        | The device local port, please do not modify it if without special needs . The factory |  |
|                   | default is 2046                                                                       |  |
| Dreferred conver  | The IP address of the preferred server for this IP Network PA module, the factory     |  |
| Preierred server  | default is 192.168.1.13.                                                              |  |
| 0, "              | When the preferred server is not available, the IP Network PA module will log in to   |  |
| Standby Server    | the standby server                                                                    |  |
| Server version    | Server version IP. When there are many IP Network PA module in a project . They       |  |
|                   | all set up same server version IP . Once user upload the new Firmware at server       |  |
|                   | version IP address , all the speaker will automatically update after being restarted. |  |
|                   | User can enable or disable FTP function. When enable FTP function, user can           |  |
| FTP               | use FTP to update the offline tasks automatically.                                    |  |
|                   | Note: When user use XC software to push offline tasks, then need to close FTP         |  |
|                   | function.                                                                             |  |
| Method of Login   | User can log in with username and password , or login directly without inputting      |  |
|                   | any information.                                                                      |  |
| FTP server        | IP User can set up FTP server address.                                                |  |

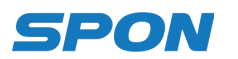

| FTP Name,<br>FTP Password                 | FTP Name: The factory default is admin;<br>FTP Password: The factory default is admin                                                                                                    |
|-------------------------------------------|----------------------------------------------------------------------------------------------------|
| Request Login                             | When the intercom is offline, this timer will define the interval of login requests                                                                                                    |
| Interval time                             | that are sent to the server.                                                                                                    |
| Terminal<br>time-correcting IP<br>address | Input other terminal 's IP address as a reference. When terminal are offline ,<br>terminal will correct the time based on yr referenced terminal if offline<br>time-correction server fails to correct the time, and will correct time every 6 hours<br>(Note: all the terminal should use NAS protocol to log in software) |

## Audio parameters

| Status       Basic Settings       Net options       Server options       Local Amplification Volume : 9 |
|----------------------------------------------------------------------------------------------------|
| Status       Basic Settings       Net options       Server options       Local Amplification Volume : 9 |
|                                                                                                    |
| Net options     Audio options       Server options     Local Amplification Volume : 9                   |
| Server options Local Amplification Volume : 9 🗸                                                         |
|                                                                                                    |
| Audio options                                                                                           |
| Local Task Priority Offline Broadcast Volume : 9                                                        |
| System Tools Buffer time : 0 V                                                                          |
| Password Setting                                                                                        |
| Language Setting                                                                                        |
| Communication Protocol Dynamic volume adjust : Disable                                                  |
| Update firmware Noise detect adjust(dB) : 16                                                            |
| Factory reset                                                                                           |
| Reboot Noise Reference(dB) : 60                                                                         |
| System logs Noise detect interval(s) : 30                                                               |
| Software Amplifiers : Loudness 🗸                                                                        |
| Network Adaptabil : Low Band ~                                                                          |
| Receiver Microphone Radio Volume Tuning : Do not ad                                                     |
| Wan Audio Buffering : Disable 🗸                                                                         |
| Save                                                                                                    |

## The parameters have the following meanings::

| Local sound volume | Finished products do not have line-in interface and this function is reserved.   |
|--------------------|----------------------------------------------------------------------------------|
| Offline speaker    | Rang from 0-15                                                                   |
| broadcast volume   | Note: when speaker are online , sound volume will be controlled by software      |
| Duffenting         | Buffer time means when device receiving network task, the time that the device   |
| Buffer time        | will delay to broadcast to make sure the sound quality under poor network        |
|                    | Audio check means loop detection function .After enabling the function, the      |
| Audio Check        | device will play sound through built-in microphone after receiving server tasks. |
|                    | When there are problem like speaker unit fault or cable fault, the device will   |
|                    | self-judge the problem and feedback to server.                                   |
|                    | After enabling it , the IP Network PA module can automatically adjust            |
|                    | broadcasting sound volume as per the noise level.                                |
| Dynamic volume     | For example : when nearby noise sound larger than referenced noise value , and   |
| adjustment         | larger than noise detection correction value , the IP network PA module 's real  |
|                    | time sound volume will be increased. And vice versa                              |
|                    | When disable it, no this function.                                               |
| Noise detection    | The default is 16dB.                                                             |

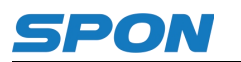

| correction(dB)        | Note: Noise detection correction value = the noise value of decibel test machine-       |
|-----------------------|-----------------------------------------------------------------------------------------|
|                       | Noise reference value (under the premise of setting up noise detection correction       |
|                       | value as 0).                                                                            |
| Naisa wafawawa a (JD) | It means the average noise level when under normal environment. The default is          |
| Noise reierence(dB)   | 60dB.                                                                                   |
| Noise detect          | It means setting the intervals of average noise detection time . The default is 30s.    |
| interval(s)           | And it changes based on what user set up.                                               |
|                       | It can set up the quality of digital audio source. It has two choices , one priority of |
| Coffware Arealifians  | audio quality, another priority of audio loudness.                                      |
| Sollware Ampliners    | We recommend you to choose the option of priority of audio loudness if requiring        |
|                       | higher audio loudness.                                                                  |
|                       | User can set up the network adaptability . The default is low band.                     |
|                       | If user choose the option of low band , it can make sure to broadcast complete          |
|                       | audio data when receiving network broadcast tasks . But it may occur broadcast          |
|                       | delay when under poor network.                                                          |
| Network Adaptability  | If user choose the option of proper delay , it can make sure to broadcast real          |
| notwork/ adplability  | time. But it may occur the situation of discontinuous packet loss when under poor       |
|                       | network.                                                                                |
|                       | Note: We recommend you to choose the option of low band if requiring                    |
|                       | higher complete audio data. ; And recommending you to choose the option                 |
|                       | of proper delay if requiring synchronous broadcasting.                                  |
| Receiver              | The volume of the receiving microphone broadcast can be properly attenuated             |
| Microphone Radio      | (1dB, 2dB, 3dB or 4dB ) to avoid sound distortion due to excessive volume. The          |
| Volume Tuning         | default is no adjustment.                                                               |
| Wan Audio             | Once enable this function , it can improve the audio sound quality when the             |
| Buffering             | network is congested                                                                    |

## Priority of local task.

In this window, user can set up the priority of task.

Default priority order :Offline on-time task>IP Broadcasting> Short-circuit input alarm > Line in local sound reinforcement 设

| Status                 |
|------------------------|
| Basic Settings         |
| Net options            |
| Server options         |
| Audio options          |
|                        |
| System Tools           |
| Password Setting       |
| Language Setting       |
| Communication Protocol |
| Update firmware        |
| Factory reset          |
| Reboot                 |
| System logs            |
|                        |
|                        |
|                        |

## **Password modification**

You can change the web page login-in account and password here, it will be effective after

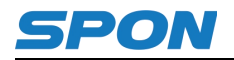

#### clicking on "Save".

| Status                 |
|------------------------|
| Basic Settings         |
| Net options            |
| Server options         |
| Audio options          |
| Local Task Priority    |
| System Tools           |
| Password Setting       |
| Language Setting       |
| Communication Protocol |
| Update firmware        |
| Factory reset          |
| Reboot                 |
| System logs            |
|                        |

## Language settings

You can switch the Web page language between Chinese and English, save the modification and restart the speaker to activate the changes.

| tatus                  |                      |
|------------------------|----------------------|
| Basic Settings         |                      |
| Net options            | Language Setting     |
| Server options         | Language : English V |
| Audio options          |                      |
| Local Task Priority    | Save                 |
| – System Tools         |                      |
| Password Setting       |                      |
| Language Setting       |                      |
| Communication Protocol |                      |
| Update firmware        |                      |
| Factory reset          |                      |
| Reboot                 |                      |
|                        |                      |

## Upgrade the firmware (Note: please do not upgrade the firmware without any special needs)

Click "System Tools" and "Upgrade Firmware" to enter the firmware upgrade page.( if meeting abnormal web when enter to upgrade mode, please clear all cache of browser, then re-log in to web page.

| Status                                                                                              |
|----------------------------------------------------------------------------------------------------|
|                                                                                                    |
| Basic Settings                                                                                      |
| Net options Update firmware                                                                         |
| Server options Firmware version : 1.1.1 20200628 Build 513                                          |
| Audio options                                                                                       |
| Local Task Priority Notice: The device is going to enter updating mode in 15 seconds. Keep power on |
| System Tools                                                                                        |
| Password Setting                                                                                    |
| Language Setting                                                                                    |
| Communication Protocol                                                                              |
| Update firmware                                                                                     |
| Factory reset                                                                                       |
| Reboot                                                                                              |
| System logs                                                                                         |
|                                                                                                    |

After successfully choosing the right Firmware provided by factory, then click "update" (please note that do not cut off power

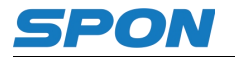

### of device , it will cause upgrade failed.)

| Status<br>— System Tools —<br>Update firmware | Update firmware                                                                                                    |
|-----------------------------------------------|----------------------------------------------------------------------------------------------------|
| Reboot                                        | Path : Select Notice: Keep power on while updating otherwise updating may fail, update process will take 30 seconds, the device will automatically reboot when update complete. |
|                                               | Update                                                                                                    |

Then click reboot and back to normal settings.

#### **Reset to Defaults**

Reset to defaults: all parameters need to be reset to defaults

= 1

| Status                 |                                                                          |
|------------------------|--------------------------------------------------------------------------|
| Basic Settings         |                                                                          |
| Net options            | Factory reset                                                            |
| Server options         | Destandant series and series and strandard from the destant of the       |
| Audio options          | Restore last correct settings of factory settings when the device fails. |
| Local Task Priority    | Factory reset                                                            |
| System Tools           | T ACTORY TESET                                                           |
| Password Setting       |                                                                          |
| Language Setting       |                                                                          |
| Communication Protocol |                                                                          |
| Update firmware        |                                                                          |
| Factory reset          |                                                                          |
| Reboot                 |                                                                          |
| System logs            |                                                                          |
|                        |                                                                          |
|                        |                                                                          |

## **Restart device**

Restart the device

Note: the all modified parameters on the web page will be effective after restarting the device.

| Status                 |
|------------------------|
| Desis Cottings         |
| Basic Settings         |
| Net options            |
| Server options         |
| Audio options          |
| Local Task Priority    |
| System Tools           |
| Password Setting       |
| Language Setting       |
| Communication Protocol |
| Update firmware        |
| Factory reset          |
| Reboot                 |
| System logs            |
|                        |
|                        |
|                        |

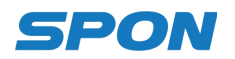

## System log

The logfile contains all system events of IP Network PA module.

| Status                 |        |                                                                                         |
|------------------------|--------|-----------------------------------------------------------------------------------------|
| Basic Settings         | _      |                                                                                         |
| Net options            | System | logs                                                                                    |
| Server options         | Index  | Log content                                                                             |
| Audio options          | 1      | Jul 7 10:09:07 Successful application startup                                           |
| Local Task Priority    | 2      | Jul 7 10:09:59 Time Sync Successfully, From: NTP Server 120.25.108.11, 2020-6-7 10:9:59 |
| System Tools           |        | 1                                                                                       |
| Password Setting       |        | Refresh                                                                                 |
| Language Setting       |        |                                                                                         |
| Communication Protocol |        |                                                                                         |
| Update firmware        |        |                                                                                         |
| Factory reset          |        |                                                                                         |
| Reboot                 |        |                                                                                         |
| System logs            |        |                                                                                         |
|                        |        |                                                                                         |
|                        |        |                                                                                         |
|                        |        |                                                                                         |

# **Basic functions**

### **Receive Broadcast**

Support receive broadcast initiating by server or other terminals.

## **Offline Broadcast**

IP Network PA module supports offline broadcast, when device is offline, terminal can play on-time ring bell task set up by the server. the setting steps of offline broadcast as follows:

1) User can add a "On-time Ringing " task in the schedule task interface .Click icon "Add" to do detailed operations such

as setting up executing time and schedule type in Add Trigger interface, or setting up terminal ID and file in Add Operation interface ect.

2) After click save, then click push task icon in the left bottom.

Notes: offline broadcast only support MP3 format audio.

| 🟠 Dashboard      |                 | Scheme list               | +               | + Add     | î Delete | Сору       | ≻ Cut   | D Paste | O Show task result | Batch 👻  | More 👻      |
|------------------|-----------------|---------------------------|-----------------|-----------|----------|------------|---------|---------|--------------------|----------|-------------|
| 🔜 Status         | ~               | -<br>Enable               | Ø               |           | Enable   | Task na    | me      | State   | Trigger            |          | Operati     |
| E Schedule Task  | ٦               |                           |                 | = (       |          | 11         |         | Idle    |                    |          | [Talk] 1 -> |
| () Realtime Task |                 |                           |                 |           |          |            |         |         |                    |          |             |
|                  |                 |                           |                 |           |          |            |         |         |                    |          |             |
| Add task         |                 |                           |                 |           |          |            |         |         |                    |          |             |
| Task name        |                 |                           |                 |           | Creat    | or         |         |         |                    |          |             |
| 11               |                 |                           |                 |           | ad       | nin        |         |         |                    |          |             |
| + Add trig       | ger             |                           |                 |           | +.       | Add trigge | r(Batch | )       |                    |          |             |
| Trigger          | Context         |                           |                 |           |          |            |         |         |                    | Edit     | Delete      |
| Timer            | Execute time: 1 | 14:30:00   Period: Dail   | y   Start date: | 2020-01-0 | 02       |            |         |         |                    |          | Û           |
|                  |                 |                           |                 |           |          |            |         |         |                    |          |             |
| + Add ope        | ration          |                           |                 |           |          |            |         |         |                    |          |             |
| Operation        | Context         |                           |                 |           |          |            |         |         | Sort               | Edit     | Delete      |
| PA               | Audio source    | e: File   Total: 00:04:50 | 6   Durations:  | Play once |          |            |         |         | ~~                 | <b>S</b> | Û           |
| 🖹 Push tas       | k               |                           |                 |           |          |            |         |         | 🖪 S                | ave 🗙    | Cancel      |

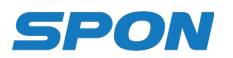

#### Steps under NAS software

1) Setting "time ring bell" task in the server software (for the specific steps, please refer to server software Operation Manual), and then click [File(F)]-[Export].

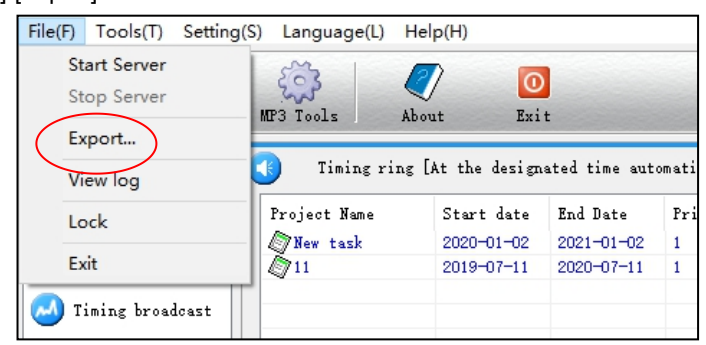

2) Select the task in the "Export timing tasks" list, and then click "OK", tasks will be exported to specified path.

| Export timing task                                           | s             |                                                                    | Х |  |  |  |  |  |
|--------------------------------------------------------------|---------------|--------------------------------------------------------------------|---|--|--|--|--|--|
| S Export the timing ring and timing broadcast tasks to host. |               |                                                                    |   |  |  |  |  |  |
| Task list                                                    |               | Scheme: New task                                                   | ~ |  |  |  |  |  |
| Task<br>New task                                             | Type<br>Timin | Running time<br>2020-01-02Begin, Everyday, 14:17:59(H:M:S)Run, Dur |   |  |  |  |  |  |
| Choose all task                                              |               |                                                                    |   |  |  |  |  |  |
| Export to: GRMCULXFRER (G:) V Select File OK Cancel          |               |                                                                    |   |  |  |  |  |  |

3) Access to terminal FTP:// terminal IP(the defaults user name and password is admin), put the exporting timing ring bell document to "NAS2007" under FTP (note : If there is no folder named as NAS2007 ,please crease a new one ), It will be effective after reboot device.

Notes: offline broadcast only support MP3 format audio.

| 共享 查      | 藉                 |          |     |
|-----------|-------------------|----------|-----|
| Interne ♦ | et > 192.168.4.25 |          | ~ Ū |
| *         | NAS2007           | Ringtone |     |
| *         |                   |          |     |

## **Receive Monitor**

IP Network PA module can receive monitor initiated by other terminals.

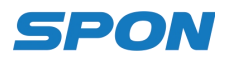

# **Fault Exclude**

#### Terminal can not login to the server?

1. Check the server software and main control computer is normally open or not. It must close all the firewall before open the service software, (including the systemic firewall and other antivirus software).

2. Check the network connection is normally working or not.

3. Check the terminal IP setting. Checking the terminal ID No., server IP, local IP and gateway IP these parameters is correct or not.

#### No sound when receiving broadcast

1. Check whether the device is online or not

2. Check whether device sound volume in server and in web page to be 0, if yes, please increase it.

#### When web show abnormal?

Please clear the caches or change the browser

#### No sound after relay input has been activated

1. Enter the device FTP and check whether there are audio files in the [Ringtone]-[ShortIn] folder. If not, please place the audio file in the following format:

The naming is fixed as: alarmin1 or alarmin2 (alarmin1 is alarm input 1 prompt sound, alarmin2 is alarm input 2 prompt sound), the file must be in mp3 format, 128Kbps file.

2. The alarm input trigger tone only takes effect when the device is offline.

# **Copyright Announcement**

#### Copyright

The manual, which is created or developed on the basis of SPON copyright, is the intellectual property of SPON. Without prior written consent by SPON, any reproduction, modification, or retransmission, in any form or by any means, is illegal and strictly prohibited.

In accordance with relevant laws, translation and conversion are contained in reproduction.

Only for private use, downloading and printing of the manual is not prohibited when it is spreading on internet and media. No part of the manual is allowed to be reproduced or used for commercial purpose. And SPON shall take no responsibility for any losses or damages caused by the illegal reproduction and conversion of the manual.

#### Warranty

The manual is subject to modification, and there is no further notice if it is modified. Accurate statement, information and suggestion are provided in the manual to the best. But any expression or implication are not guaranteed by SPON, and users bear full responsibility for the application of product.

SPON made no guarantee about the manual, including but not limited to any contained marketability or specific guarantees. SPON bears no responsibility for any indirect or incidental losses caused by improper use of the manual.

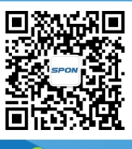

SPON Communications Co.,Ltd. www.sponcomm.com Service Hotline: 86-731-85570190 Reserve the amendment right without notice

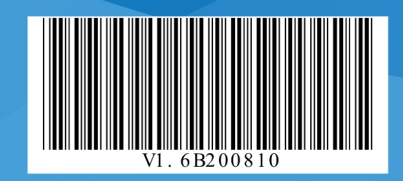

🎨 Wecha